# **Key Summary of the E-Filing Process**

This summary shows you the steps involved to e-file your data. Whatever you are e-filing, the steps involved are the same.

- CIS300, CIS Subcontractor verifications
  - PAYE P14, P35, P45 etc data,
- **Step 1** Sign Up / Sign In (more details in separate document).
- **Step 2** Download the given spreadsheet template from our website
- Step 3 Populate the data from your system into the given spreadsheet.
- **Step 4** Assign a file name to the spreadsheet and save it in a CSV file format.
- **Step 5** Sign in to the website and select Upload CSV File from the top menu bar.
- **Step 6** Click on the Browse button to find the CSV file that you just assigned a name to, and then upload that CSV file.
- **Step 7** E-file the uploaded file by clicking on E-File Now!, or amend the file based on the error report we have given you and then upload the file again.
- **Step 8** Print the E-filing Certificate and view reports.

(More information about each of the steps is detailed below.)

Support Email: Kevin.Munn@efileready.com Tel: 020 8731 9981

# How Does <a href="http://www.EfileReady.com">www.EfileReady.com</a> E-filing Work?

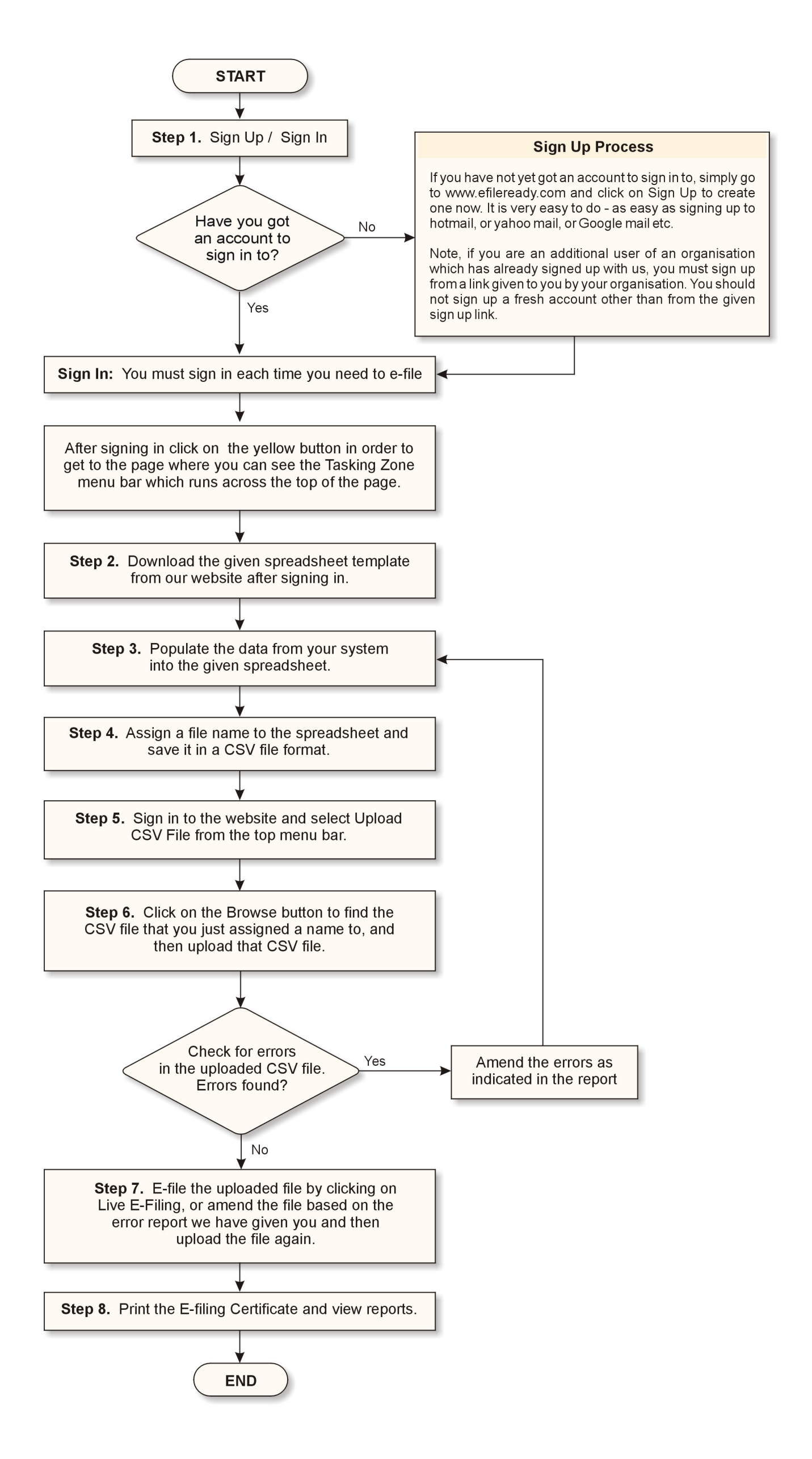

© Copyright EfileReady Limited

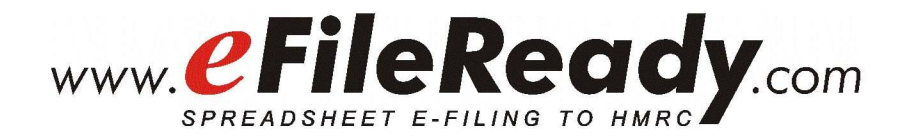

# **User Manual** (How does E-filing Work?)

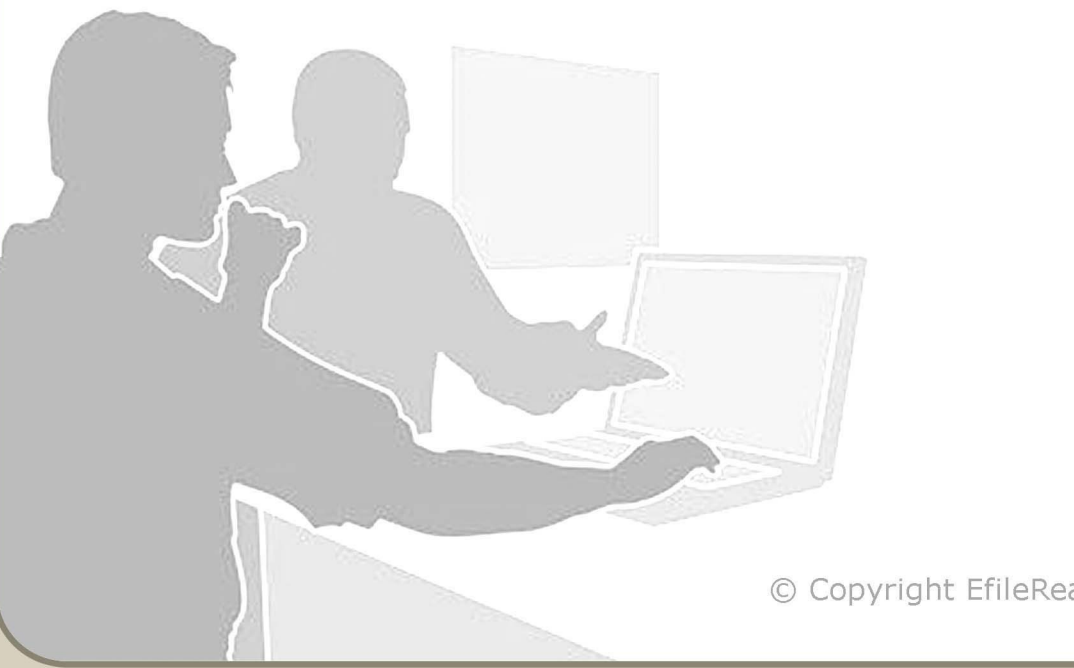

## **Table of Contents**

| Key Summary of the E-filing Process               | 1  |
|---------------------------------------------------|----|
| Step 1. Sign Up / Sign In                         | 5  |
| Sign Up :                                         | 6  |
| How to Appoint Additional Users :                 | 7  |
| Sign In :                                         | 8  |
| Step 2. Download Spreadsheet                      | 9  |
| Step 3. Populate your data into the spreadsheet 1 | 13 |
| Step 4. Upload your data to eFileReady 1          | 15 |
| Step 5. E-File your data 2                        | 20 |
| Check your E-filing Status                        | 27 |
| Step 6. E-Filing Multiple Company Details         | 29 |
| Step 7. Appointing Additional Users               | 31 |

The following steps explain how you can use <u>www.efileready.com</u> to e-file your returns.

#### Step 1. Sign Up / Sign In

#### Sign Up :

If you have not yet got an account to sign in to, simply go to www.efileready.com and click on 'Sign Up' to create one now. It is very easy to do - as easy as signing up to an email account such as hotmail, yahoo mail, or Google mail etc.

Before you start the sign up process, please ensure you have the following details to hand. They will need to be entered to complete the sign up:-

Accounts Office Reference and PAYE Reference Number (optional)

All employers who register with the HMRC are issued with an Accounts Office Reference and a PAYE Reference Number. They can be found on any documents or correspondence received from your tax office. For example, on your yellow paying-in book and your P35 form.

This sign up process is carried out only once.

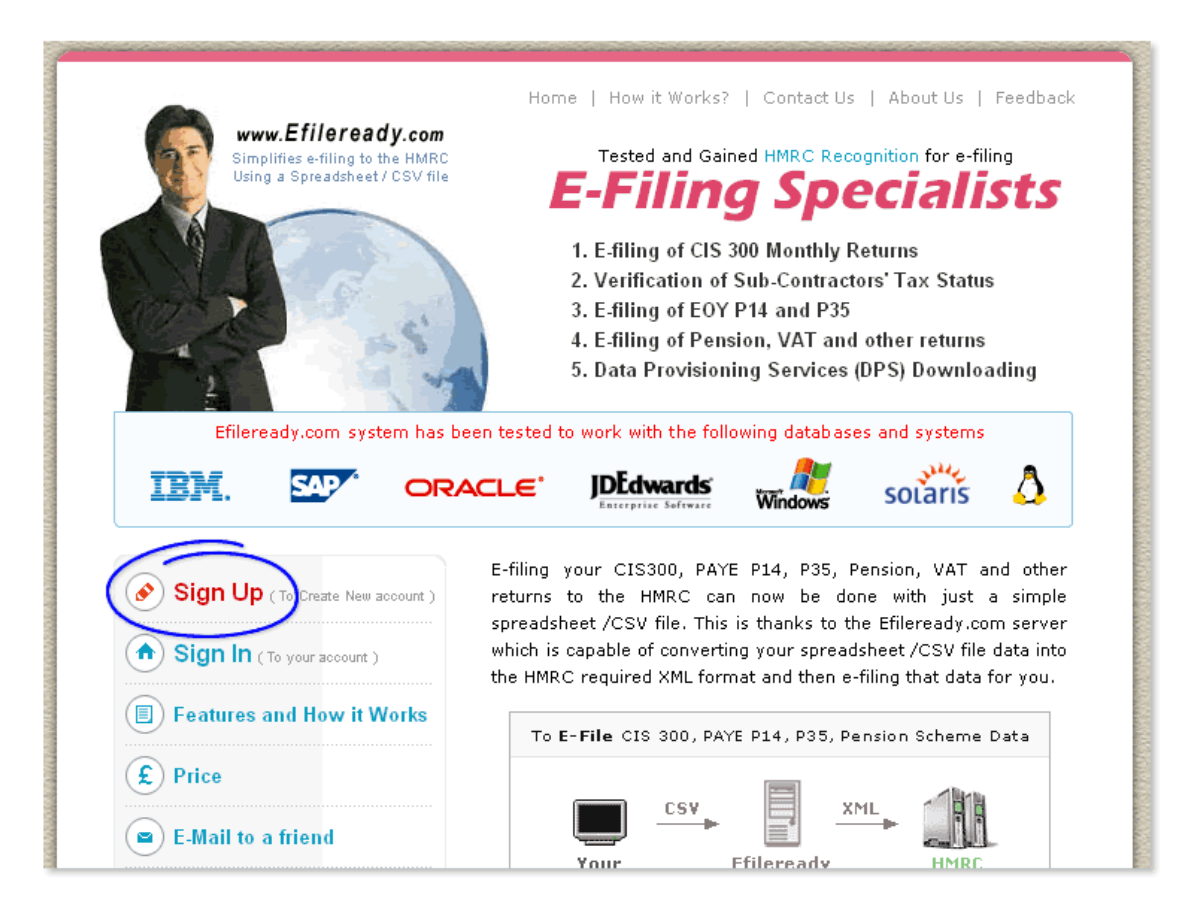

Fig 1.1 Home Page – Sign Up

**Important Note to Additional Users:** if you are an additional user of an organisation which has already signed up with us, you must sign up via a link emailed to you by your organisation's system administrator. You should <u>not</u> sign up for a fresh account from our home page.

#### How to Appoint Additional Users :

If you are a system administrator and wish to allow other people in your organisation to have access to the e-filing service, please follow the steps detailed below.

In the Tasking Zone menu click on Employer/Contractor, then further select the submenu Employer/Contractor Details. Click on the 'View/Edit' button for Manage Additional Users, then click on the 'Add New User' button.

For more details please refer to the eFileReady Sign Up / Sign In manual.

| less News      | User         | Sign In | Sign In Internet A/C Status ? |         |         | Forget Sign In | User        |
|----------------|--------------|---------|-------------------------------|---------|---------|----------------|-------------|
| user name      | Sign In ID   | Book    | Enable                        | Disable | Confirm | Details        | Details     |
| Douglas, Kirk  | AB7002654563 | View    | •                             | 0       | Confirm | Resend Details | View / Edit |
| Roberts, Julia | AB7002342534 | View    | ۲                             | 0       | Confirm | Resend Details | View / Edit |
| Connery, Sean  | AB7002564313 | View    | 0                             | ۲       | Confirm | Resend Details | View / Edit |
| Grant, Hugh    | AB7002234754 | View    | •                             | 0       | Confirm | Resend Details | View / Edit |

Fig 1.2 Add Additional Users

#### Sign In :

You must sign in each time you need to e-file.

For more details please refer to our separate eFileReady Sign Up / Sign In manual.

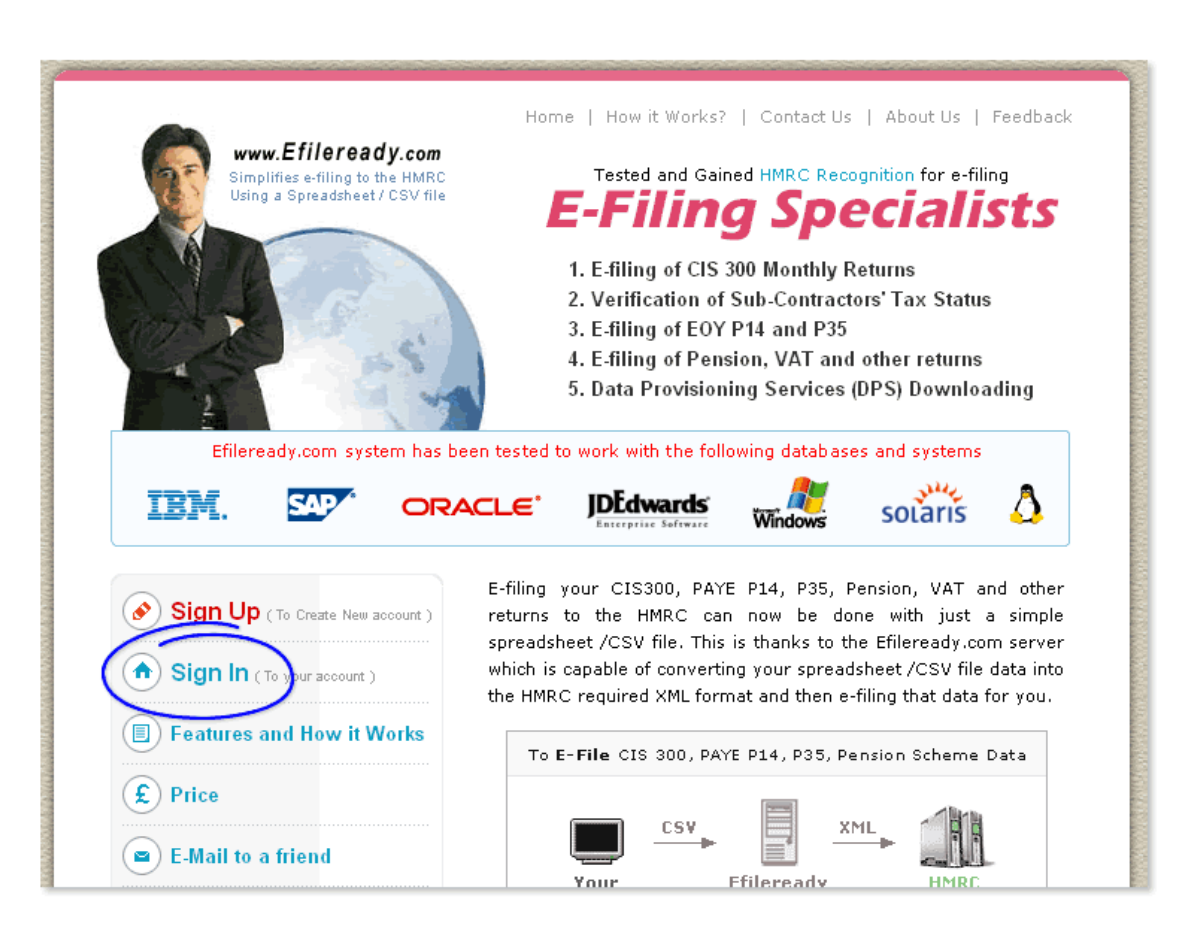

Fig 1.3 Home Page – Sign In

### Step 2. Download Spreadsheet

Download the CIS300 spreadsheet, or any other document spreadsheet as required, to your local system.

| Employer / Contractor 🕨 🗕 | Download Spreadsheet 🔻 🗕 Upload CSV I          | File 🕨 🗕 E-Filing / Statu | s 4 - DP5 4 - Reports        |
|---------------------------|------------------------------------------------|---------------------------|------------------------------|
| ome > HMRC Office Details | Important Notice                               |                           |                              |
| ⊘ HMRC Office Deta        | CIS 300, CIS Verification Request Spreadsheets | ]                         | Done                         |
| ♦ HMRC Office Details     | P14, P35 Spreadsheets                          |                           |                              |
|                           | P45, P46 Spreadsheets                          |                           |                              |
|                           | P11D, P9D, P11D(b), P46(Car) Spreadsheets      |                           |                              |
| IIMIKC OIICe N            | P38A Spreadsheets                              |                           | & Customs                    |
| City Centre Ho<br>Te      | WNU Spreadsheets                               | Jnited Kingdom<br>70      |                              |
| E-1                       | Other P14, P35 Spreadsheets                    | <u>cuk</u>                | Enroll for E-Filing Services |
| Employer's PAYE Ref.      | CIS 300 eStatement Spreadsheets                | Ref.: 067PA00045678       |                              |
| HMRC Office Re            | ePayslip Spreadsheets                          | E-Filing Setup            | View / Edit                  |
| Tax / NI Related Leg      | eInvoice Spreadsheets                          |                           |                              |

Fig 2.1 Go to Download Spreadsheet in the Tasking Zone, then click on the

appropriate sub-menu

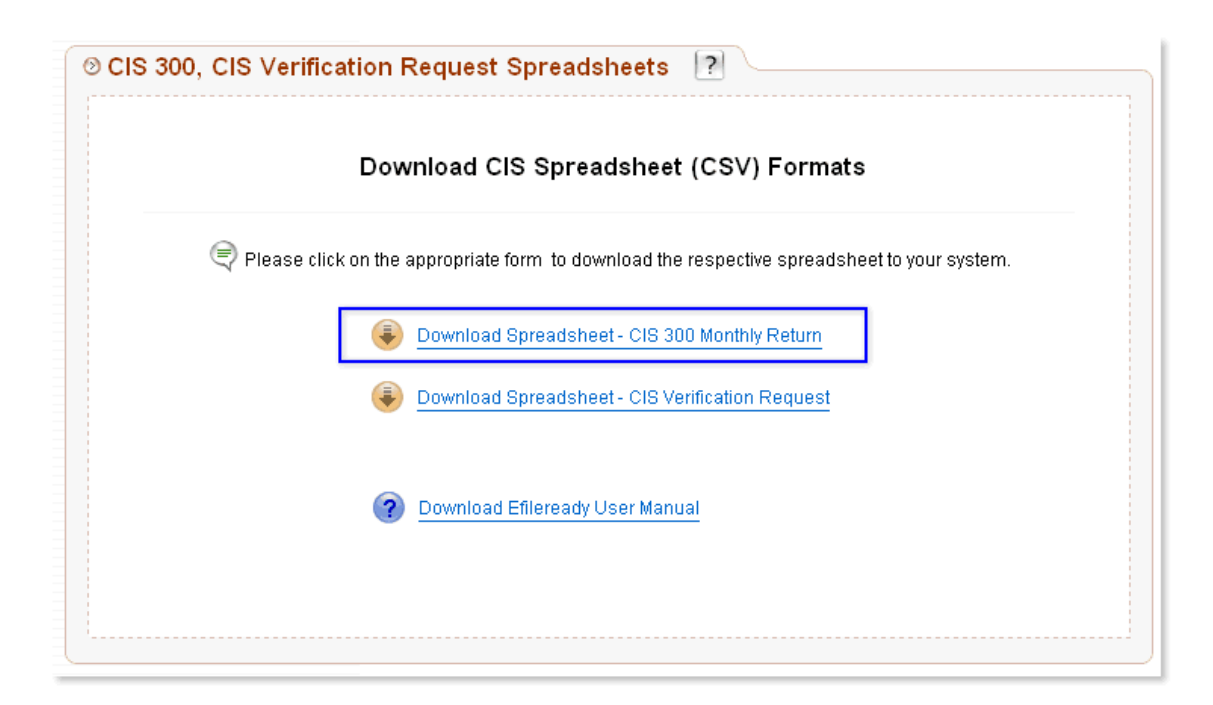

Fig 2.2 Click on the required spreadsheet

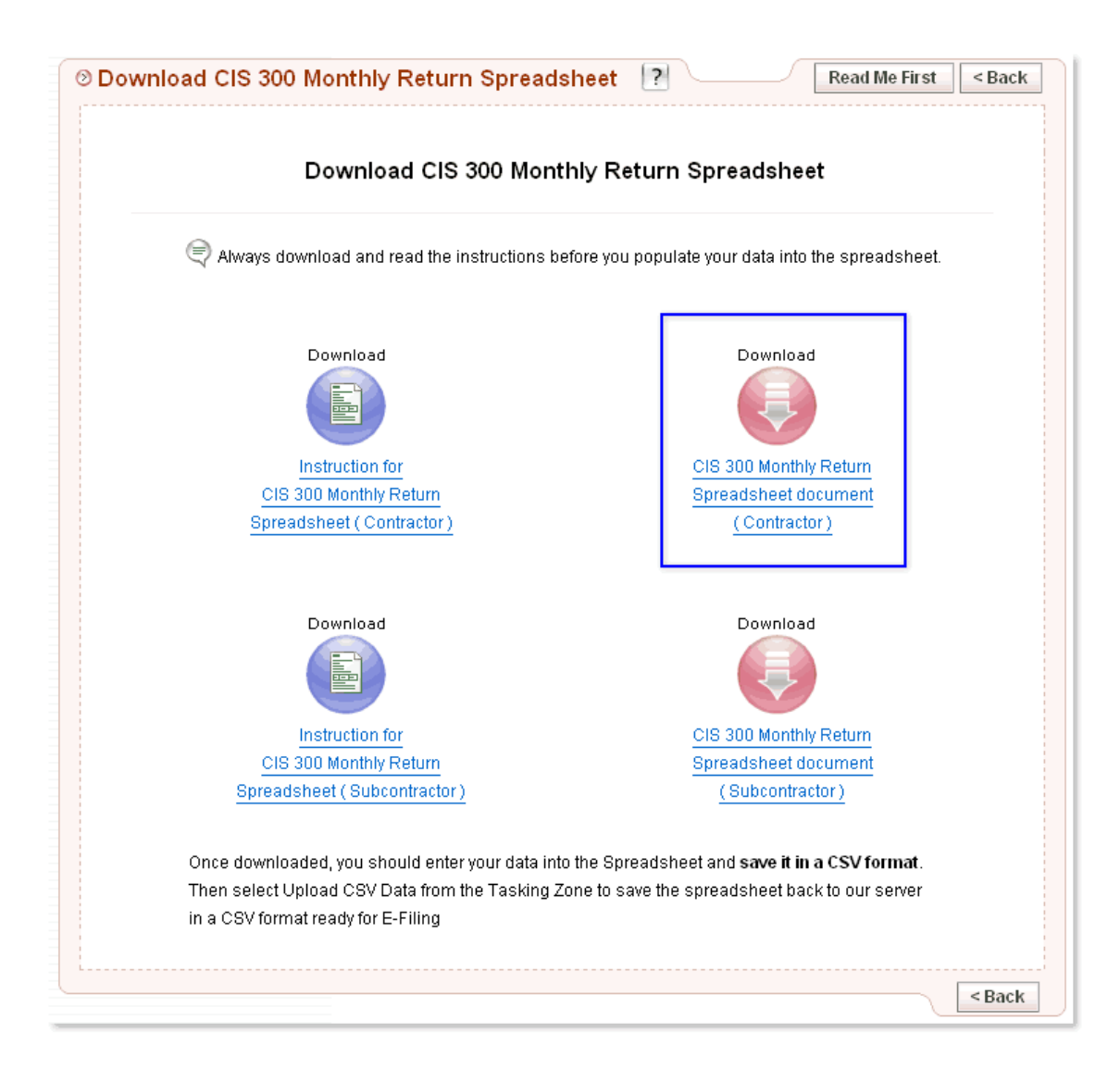

Fig 2.3 Click to download the required spreadsheet

**Note:** Full instructions for entering your data in the spreadsheet are provided and can be downloaded. We recommend you read these instructions before filling in the actual spreadsheet.

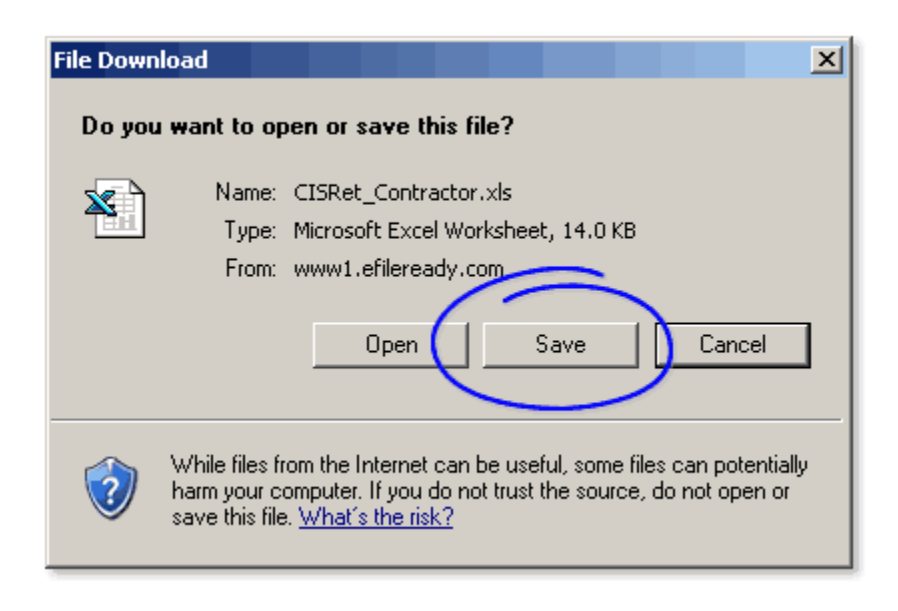

Fig 2.4 Download and Save the spreadsheet to your local system

#### **Step 3. Populate your data into the spreadsheet**

Populate the CIS300 data from your system into the downloaded spreadsheet. Refer to the instructions provided if you are unsure of any field.

| Image: Sender Cyper Amount End Data       Under Sender Reference)       Difference       Nil Return Indicator       Employment Status Declaration       Verification Infor Declaration         3       2007-05-05       Agent       7325648155       123PP87654321       Yes       Yes       Yes       Yes                                                                                                    |
|----------------------------------------------------------------------------------------------------|
| $\begin{array}{c c c c c c c c c c c c c c c c c c c $                                                                                                    |
| 33 = 123/R015         A       B       C       D       E       F       G         1       M1       M2       M3       M4       M5       M6       M7         Tax Month End Date (YYYY-MM-DD)       Sender       UTR (Unique Taxpayer Reference)       Accounts Office Reference       Nil Return Indicator       Employment Status Declaration       Verification Declaration       Inform Declaration         3       2007-05-05       Agent       7325648155       123PP87654321       Yes       Yes       Yes       Yes                                                                                                    |
| ABCDEFG1M1M2M3M4M5M6M7Image: A contraction (YYYY-MM-DD)SenderUTR (Unique Taxpayer Reference)Nil Return ReferenceNil Return IndicatorEmployment Status DeclarationVerification DeclarationInform Declaration32007-05-05Agent7325648155123PP87654321YesYesYesYes455555555555                                                                                                    |
| 1M1M2M3M4M5M6M7T2Tax Month End Date<br>(YYYY-MM-DD)SenderUTR (Unique<br>Taxpayer<br>Reference)Nil Return<br>ReferenceEmployment<br>Status<br>DeclarationVerification<br>DeclarationInfor<br>Declaration32007-05-05Agent7325648155123PP87654321YesYesYesYes456                                                                                                    |
| Image: Constraint of the state of the state of the st |
| 3         2007-05-05         Agent         7325648155         123PP87654321         Yes         Yes         Yes         Yes           4                                                                                                    |
|                                                                                                    |
|                                                                                                    |
|                                                                                                    |
| 7                                                                                                    |
| 8                                                                                                    |
| 9                                                                                                    |
| 10                                                                                                    |
|                                                                                                    |
| 12                                                                                                    |
| 14                                                                                                    |
| 15                                                                                                    |
| 16                                                                                                    |
| 17                                                                                                    |
| 18                                                                                                    |
| 19<br>M A N Shaet1 / Sheet2 / Sheet2 /                                                                                                    |
| Ready NIIM                                                                                                    |

Fig 3.1 Populate your data into the downloaded spreadsheet

Now save your data in the spreadsheet in a CSV format.

| Save As         |                                                                                                    | ? ×                       |
|-----------------|----------------------------------------------------------------------------------------------------|---------------------------|
| Save in: 📔      | ) CIS300 🔽 🗈 📧 📰 💷 🎜                                                                                                    |                           |
|                 |                                                                                                    | Save<br>Cancel<br>Ogtions |
| I<br>File name: | CISRet Contractor.csv                                                                                                    |                           |
| Save as type:   | CSV (Comma delimited) (*.csv)                                                                                                    |                           |
| ⇒               | Microsoft Excel 5.0/95 Workbook (*.xls)<br>Microsoft Excel 97 & 5.0/95 Workbook (*.xls)<br>CSV (Comma delimited) (*.csv)<br>Microsoft Excel 4.0 Worksheet (*.xls)<br>Microsoft Excel 3.0 Worksheet (*.xls)<br>Microsoft Excel 2.1 Worksheet (*.xls) |                           |

Fig 3.2 Save the spreadsheet as a CSV file

# Step 4. Upload your data to eFileReady

#### Sign in to WWW.EFILEREADY.COM

Select Upload CSV File from the Tasking Zone menu and then further select Upload CIS CSV Files, or any other document CSV file as required.

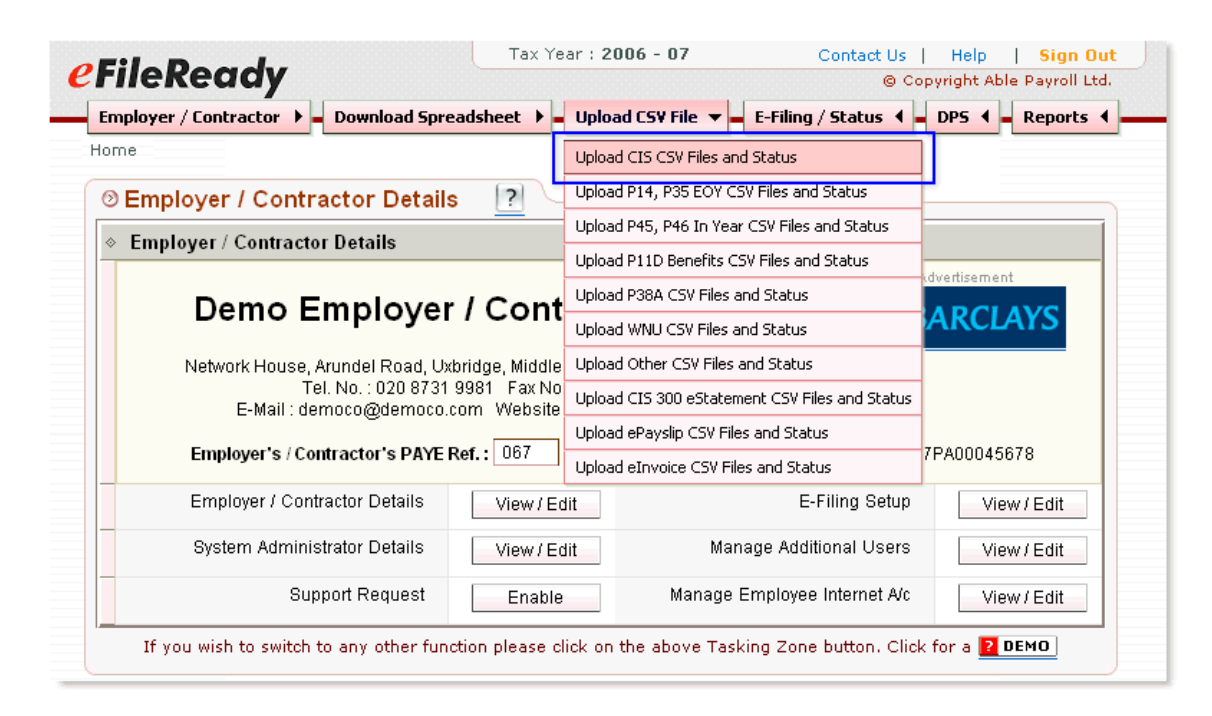

Fig 4.1 Click on the Upload CSV File sub-menu

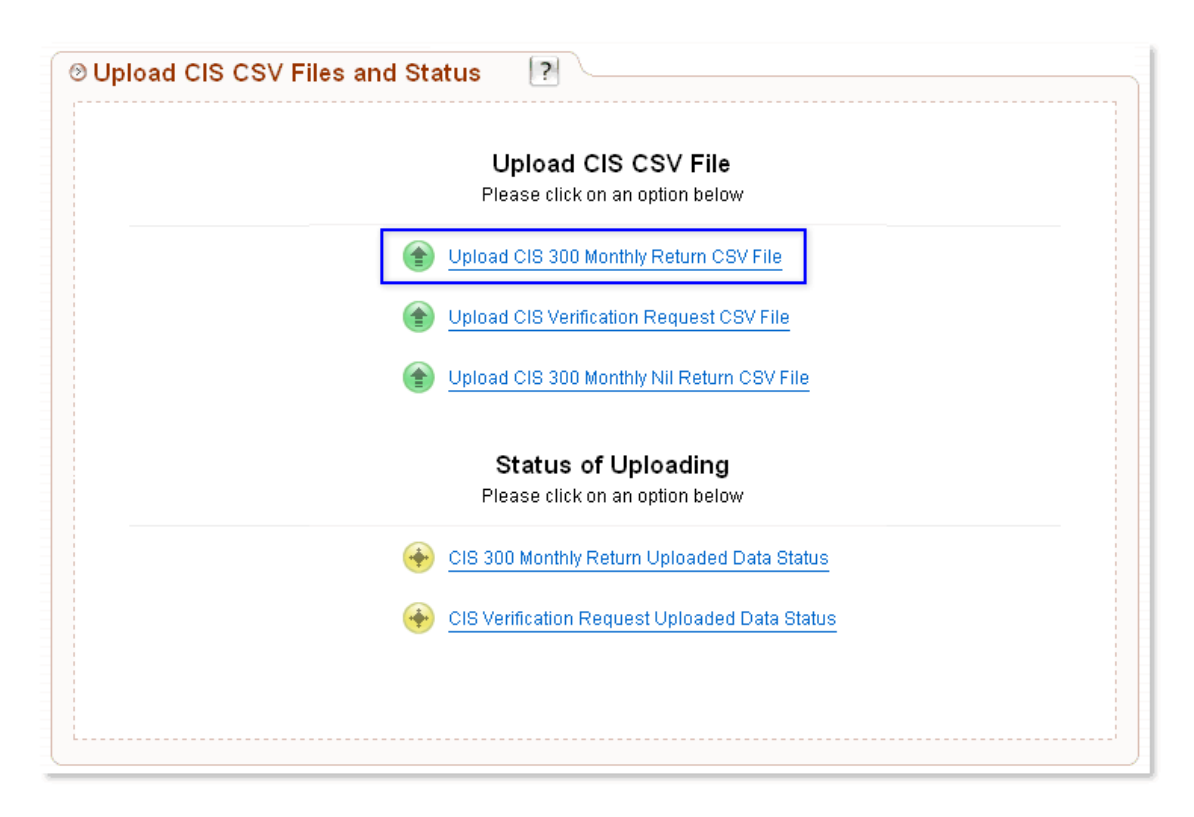

Fig 4.2 Click on the appropriate Upload CSV File link

Pick up the CIS spreadsheet file you just saved in your local system by clicking on the 'Browse' button (in just the same way as you sign in to an e-mail account and then go to your local system to pick up a file you prepared previously to attach to an e-mail). Click on the 'Click to Upload CSV File' button to upload the file to the efileready.com server.

| Upload CIS 300 Mo                                                                                                    | onthly Return CSV File                                                                                                    |
|----------------------------------------------------------------------------------------------------|----------------------------------------------------------------------------------------------------|
| Step 1 - Ensure that you have prepared your CIS<br>Subcontractor spreadsheet documents and have sa<br>have not done this please go back to download th<br>Return Subcontractor spreadsheet documents from | 300 Monthly Return Contractor & CIS 300 Monthly Return<br>aved them in a CSV file format ready to be uploaded. If you<br>he CIS 300 Monthly Return Contractor & CIS 300 Monthly<br>"Download Spreadsheet" in the Tasking Zone. |
| Step 2 - Tax Month End Date * ? Glick                                                                                                    | 05 MAY 2007 (06-04-07 to 05-05-07 ) ▼         Click for Info           ( Reset if to select other tax month )                                                                                                    |
| Step 3 - CONTRACTOR (CIS 300) *<br>Click Browse to Upload Contractor CSV file.                                                                                                    | Browse                                                                                                    |
| Step 4 - SUBBIES (CIS 300) *<br>Click Browse to Upload Subcontractor CSV file.                                                                                                    | Browse                                                                                                    |
| Step 5 - Your own CSV File Reference<br>(optional)                                                                                                    |                                                                                                    |
| Warning : Please note - it will take <b>about 3</b><br>quantity of data, to complete the uploading and valid<br>on any Tasking Zone button during this time. If you d                                     | minutes, depending on the<br>ating process. Please do not click<br>o the file unload will be aborted                                                                                                    |

Fig 4.3 Browse to find the files in your local system and then upload

As you upload your CSV files, our service instantly converts the files into XML and validates them against the HMRC provided SCHEMA and BUSINESS RULES, ready for e-filing.

If no errors are found in the uploaded data, select E-filing/Status in the Tasking Zone to proceed on to e-file the uploaded file.

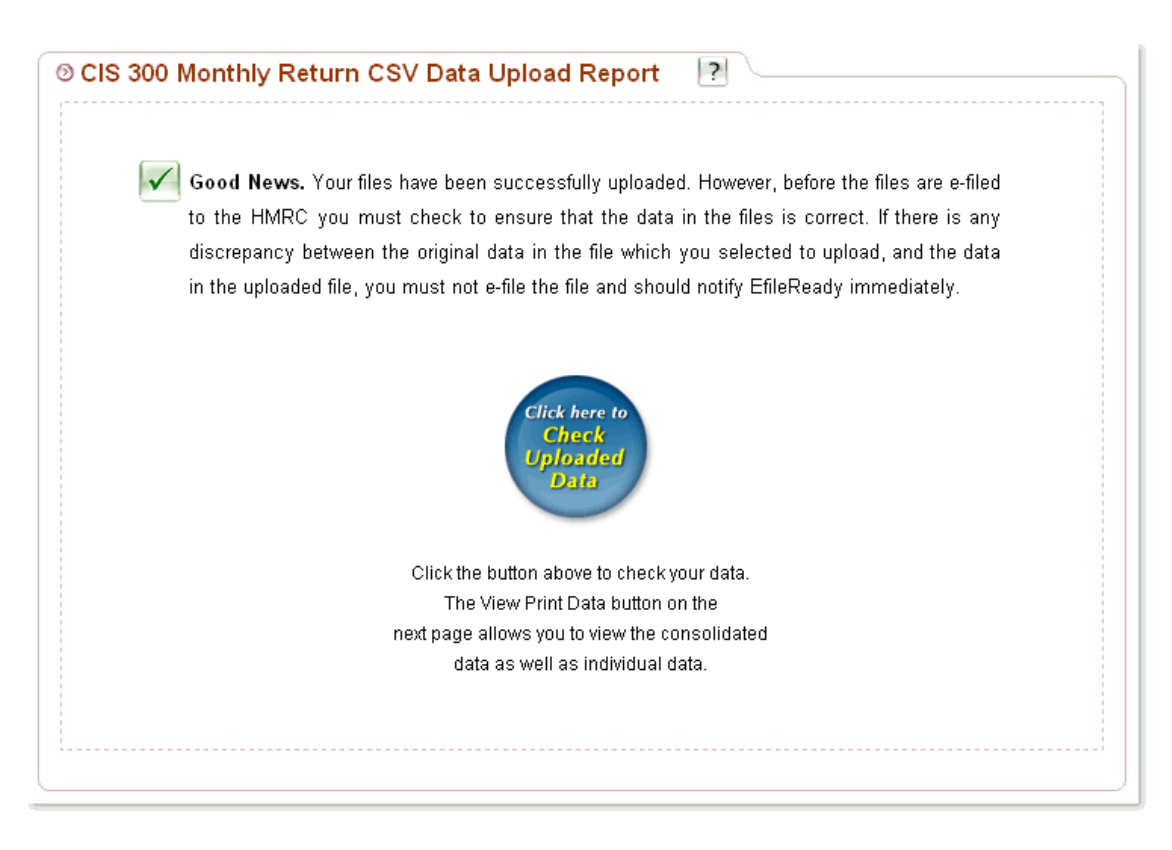

Fig 4.4 CSV Data Upload Report

If errors are found, an Error Report will be displayed on screen. You should amend the errors as indicated and then start the process again from Step 3.

|      | User CSV File Ref. CIS3        | 00002                   | Bato                   | h Ref. <b>AAA000006</b> |  |
|------|--------------------------------|-------------------------|------------------------|-------------------------|--|
| 🕐 cs | V Data Validation Erro         | or Report:              |                        |                         |  |
| Plea | ase fix the errors on your CIS | 300 Monthly Return      | n spreadsheet and u    | pload again.            |  |
| En   | ror found in Contractor CIS30  | 00 CSV file             |                        |                         |  |
| 1    | Line 3 Column M1>> 200         | 17/13/05 : Invalid Date | e field/format.        |                         |  |
| 2    | 2 Line 3 Column M3 >> 727      | 7325648155 : Invalid    | mandatory field value  | 9.                      |  |
| 3    | 3 Line 3 Column M4 >> 901      | 123PP87654320001        | : Invalid mandatory fi | eld value.              |  |
| 4    | Line 3 Column M7 : Invali      | id mandatory field val  | lue.                   |                         |  |
| En   | ror found in Subcontractor Cl  | IS300 CSV file          |                        |                         |  |
| 1    | Line 3 Column N2>> 987         | 6543212334234324        | : Maximum length ex    | ceeded.                 |  |
| 2    | 2 Line 3 Column N11>> YH       | HJ89753000J : Maxim     | num length exceeded    |                         |  |
| з    | B Line 4 Column N7>> ## :      | Either Individual or T  | Frading Name should    | be present.             |  |
|      |                                |                         |                        |                         |  |

Fig 4.5 CSV Data Validation Error Report

## Step 5. E-Filing your data

To e-file the uploaded data directly to HMRC, select E-filing/Status from the Tasking Zone, then select the appropriate sub-menu.

|                                                                                  | d Spreadsheet 🕨                                        | Upload CS¥ File                                      | 🕨 🗕 E-Filing / Status 🔻                 | DP5 4         | Reports          |
|----------------------------------------------------------------------------------|--------------------------------------------------------|------------------------------------------------------|-----------------------------------------|---------------|------------------|
| <u>ne</u>                                                                        |                                                        | E-File CIS Uploaded                                  | d Data and Status                       |               |                  |
| Semployer / Contractor Description 2018                                          | etails <table-cell> 🤉</table-cell>                     | E-File P14, P35 EO                                   | Y Uploaded Data and Status              | <b>P</b>      |                  |
| Employer / Contractor Details                                                    |                                                        | E-File P45, P46 In Y<br>Status                       | /ear Uploaded Data and                  |               |                  |
|                                                                                  |                                                        | E-File P11D Benefit                                  | s Uploaded Data and Status              | Advertisement |                  |
| Demo                                                                             | Company                                                | E-File P38A Upload                                   | ed Data and Status                      | BARCLA        | YS               |
| Tel. No. : 020<br>E-Mail : democo@der                                            | 8731 9981 Fax No<br>noco.com Website<br>PAYE Ref.: 067 | 0. :020 8922 3402<br>9 : http://www.demo<br>7 V30456 | Accounts Office Ref. :                  | D67PA0004567  | 8                |
| Employer's / Contractor's I                                                      |                                                        |                                                      |                                         |               |                  |
| Employer's / Contractor's I                                                      | ils View / E                                           | dit                                                  | E-Filing Setu                           | View          | / Edit           |
| Employer's / Contractor's I Employer / Contractor Deta System Administrator Deta | ils View/E                                             | dit                                                  | E-Filing Setu<br>Manage Additional User | View<br>View  | / Edit<br>/ Edit |

Fig 5.1 Click on the E-Filing/Status sub-menu

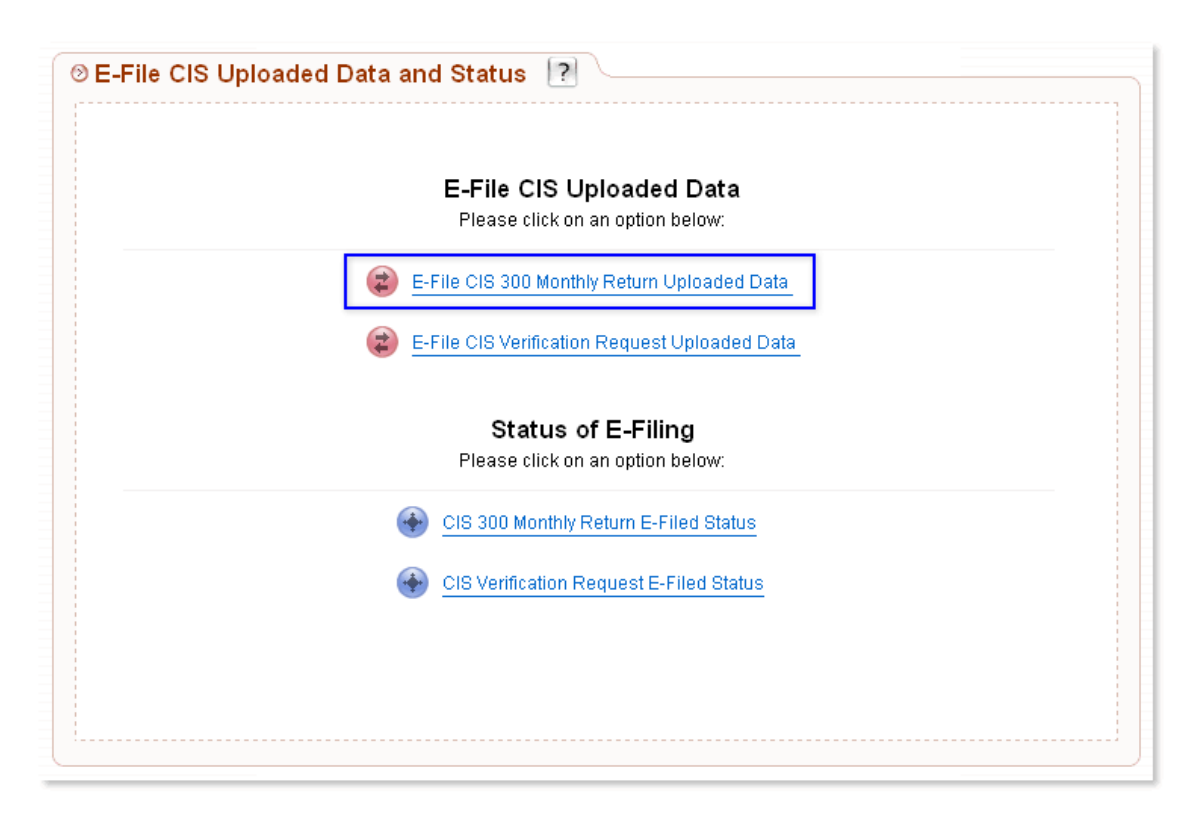

Fig 5.2 Click on the appropriate E-File Document link

EfileReady User Manual – How EfileReady Works?

| Tax Month<br>End date | Contractor Name   | UTR        | Contractor<br>PAYE Ref. | User CSV<br>File Ref. | Total<br>Subbies | Upload<br>Status | Action |        | Selec<br>to<br>E-File |
|-----------------------|-------------------|------------|-------------------------|-----------------------|------------------|------------------|--------|--------|-----------------------|
| 05/05/2007            | Contractor Name 1 | 4325648151 | 067/V30456              | CIS300006             | 86               | Successful       | View   | Remove | 0                     |
| 05/05/2007            | Contractor Name 2 | 2234567890 | 067/V30456              | CIS300005             | 0                | Successful       | View   | Remove | 0                     |
| 05/05/2007            | Contractor Name 3 | 4325648151 | 067/V30456              | CIS300007             | 55               | Successful       | View   | Remove | 0                     |
| 05/05/2007            | Contractor Name 4 | 2325648152 | 067/V30456              | CIS300002             | 08               | Failed           | View   | Remove |                       |
| 05/05/2007            | Contractor Name X | 9625648152 | 067/V30456              | CIS300001             | 12               | Successful       | View   | Remove | 0                     |

Fig 5.3 View the data to be E-filed

Before e-filing your data to the HMRC you should double check to ensure that the data you have uploaded is correct. If it is correct, select those details you wish to e-file by ticking the appropriate tick boxes, then click on the 'E-file Now!' button.

| ③ Contracto | r's Declaration                                                | ?                                                                                                    | Cancel                                                                            | Continue >     |
|-------------|----------------------------------------------------------------|----------------------------------------------------------------------------------------------------|-----------------------------------------------------------------------------------|----------------|
|             |                                                                | Contractor's Declaratior                                                                                                   | ı                                                                                 |                |
|             | Tax Month End Date                                             | 05 MAY 2007 ( 06-04-07                                                                                                    | ' to 05-05-07 ) 🛛 🕐                                                               |                |
| ę           | NOTE: Please check that<br>you have selected either            | you have entered your E-Filing Setup<br>Contractor or Agent as appropriate, ar<br>Password are both entered and up to      | details correctly, i.e. ensure th<br>nd that your E-Filing User ID a<br>o date.   | nat<br>nd      |
|             | DECLARATION : I hereb<br>records, consisting of CIS<br>knowled | uy confirm that I have checked through<br>3 300 Monthly Return CSV Data for my<br>Ige and belief these records are fully a | all the HMRC documents and<br>contractor, and to the best of<br>and truly stated. | i<br>my        |
|             | Your Personal Name *                                           | Robert Redford                                                                                                    |                                                                                   |                |
|             | Your Acting Capacity                                           | Contractor                                                                                                    | ?                                                                                 |                |
|             | Enter User Sign In Passw<br>(eFileready Sign In Pass           | vord*                                                                                                    | ?                                                                                 |                |
|             | Date and Time *                                                | 30/10/2007 12:21:39                                                                                                    | 9                                                                                 |                |
|             |                                                                |                                                                                                    | Contin<br>E-J                                                                     | nue to<br>Tile |

Fig 5.4 Enter your details on the Declaration page

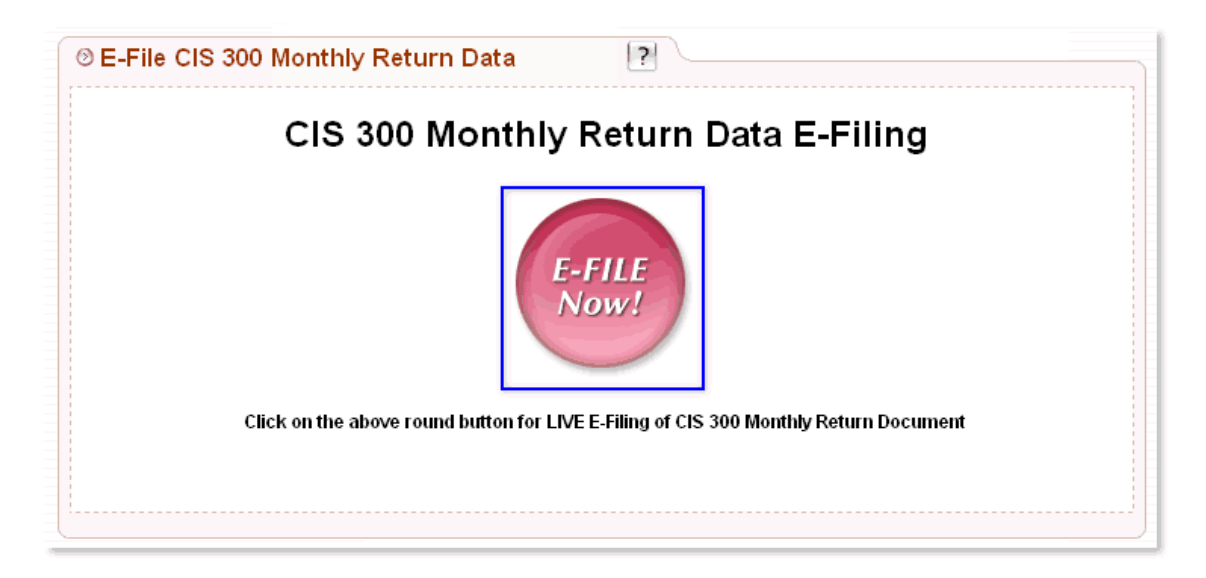

Fig 5.5 Click on the 'E-file Now!' button to e-file your data to the HMRC

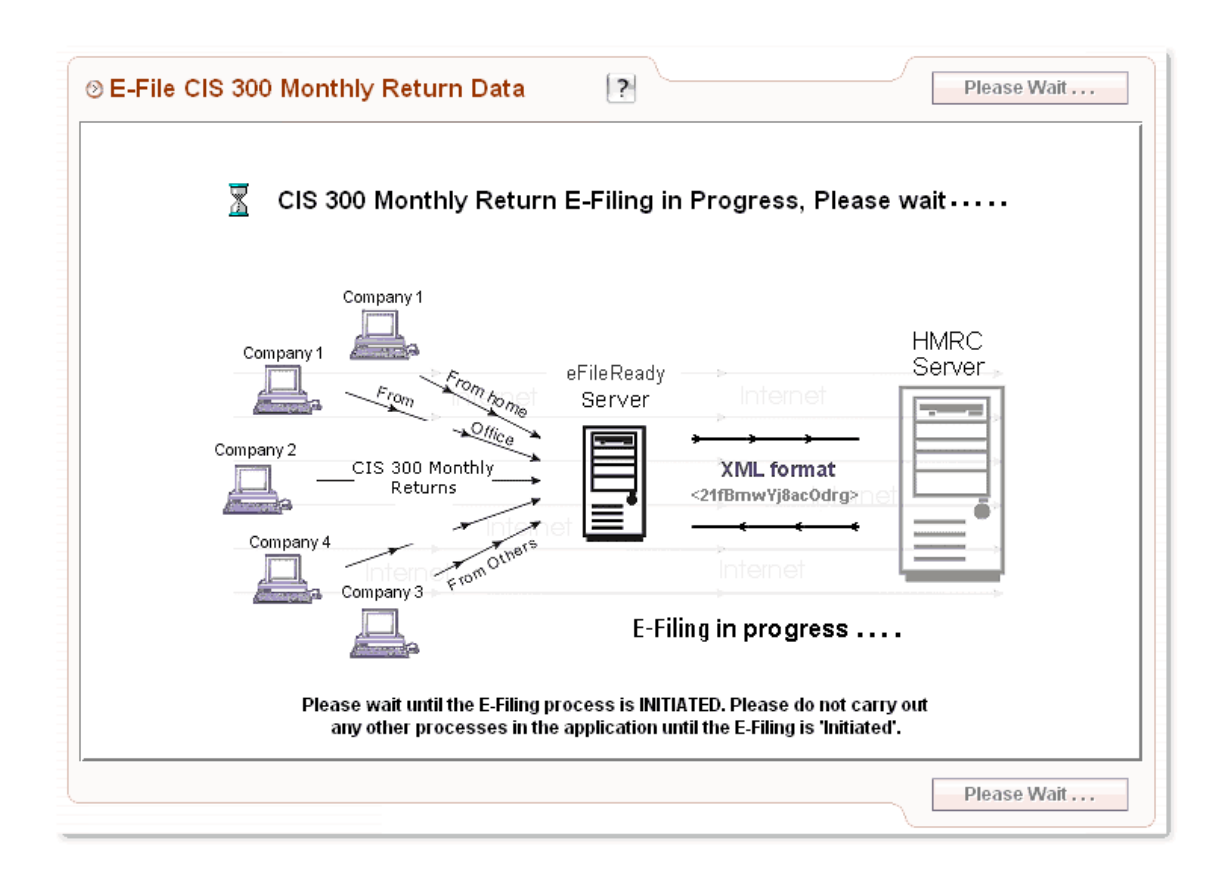

Fig 5.6 E-Filing in progress

The above diagram will be displayed as you data is being sent to the HMRC. There may be a time delay before you receive a response from the HMRC, especially at peak times.

During this time you can either carry out other processes in the system, or sign out and sign back in later to check on the status of your e-filing.

| CIS 300 Monthly Return E-Filing Status                                                                                                    |
|----------------------------------------------------------------------------------------------------|
|                                                                                                    |
| CIS 300 Monthly Return E-Filing                                                                                                    |
| for                                                                                                    |
|                                                                                                    |
|                                                                                                    |
| (OTK1401234307030, TATE1(6007730430)                                                                                                    |
| Tax Month End Date: 05 MAY 2007 (06-04-07 to 05-05-07)                                                                                                    |
| No. of Subcontractor: 500 Subcontractors                                                                                                    |
| HMRC Reference (Correlation ID): DE812488AF46092E0C5F53321FDF06EF                                                                                                    |
|                                                                                                    |
| E-Filing of CIS 300 Monthly Return is INITIATED                                                                                                    |
| The Internet E-Filing of your CIS 300 Monthly Return Data to HMRC is INITIATED. Please                                                                                       |
| come back again later and click on the "E-Filing ) Status" button in the Tasking Zone to<br>check the status of your E-Filing submission                                     |
| Click here<br>to view the<br>E-Filing<br>Submission<br>Details                                                                                                    |
| Click on the button above                                                                                                    |
| to view the status of your                                                                                                    |
| E-Filed documents.                                                                                                    |
| Follow the instructions below to check the latest E-Filed Status of this E-Filed document.                                                                                   |
| <ul> <li>Click on E-Filing / Status on the Tasking Zone</li> </ul>                                                                                                    |
| <ul> <li>Click on the appropriate E-File Document and Status menu item</li> <li>Click on CIO 200 Monthly Datum 5. Filed Status up doe Status of 5. Filing conting</li> </ul> |
| <ul> <li>Click on CIS 300 Monthly Return E-riled Status under Status of E-riling section</li> </ul>                                                                          |
| If you wish to switch to any other function please click on the above Tasking Zone button. Click for a <b>? DEMO</b>                                                         |

Fig 5.7 E-Filing process initiated

#### Check your E-filing Status.

Click on E-filing/Status in the Tasking Zone to check the status of your e-filing. If the status is shown as 'Completed', this means the HMRC have received and accepted your e-filed submission. You can then print your e-filing Certificate as proof of your e-filing for your records.

| Tax Month<br>End date | Contractor Name   | UTR        | Contractor<br>PAYE Ref. | HMRC<br>e Timestamp     | E-Filed<br>Status | E-Filed Certificate &<br>Digital Receipt | E-Filed<br>Details | Action |
|-----------------------|-------------------|------------|-------------------------|-------------------------|-------------------|------------------------------------------|--------------------|--------|
| 05/05/2007            | Contractor Name 1 | 4325648151 | 067/V30456              | 2007-05-15T03:30:66.056 | COMPLETED         | View / Print                             | View / Print       |        |
| 05/05/2007            | Contractor Name 2 | 2234567890 | 067/V30456              | 2007-05-12T11:30:46.265 | COMPLETED         | View / Print                             | View / Print       |        |
| 05/05/2007            | Contractor Name 3 | 4325648151 | 067/V30456              | 2007-05-12T12:25:13.456 | COMPLETED         | View / Print                             | View / Print       |        |
| 05/05/2007            | Contractor Name 4 | 2325648152 | 067/V30456              | 2007-05-11T12:25:16.321 | COMPLETED         | View / Print                             | View / Print       |        |
| 05/05/2007            | Contractor Name X | 9625648152 | 067/V30456              | 2007-05-10T12:25:17.235 | COMPLETED         | View / Print                             | View / Print       |        |

Fig 5.8 E-Filing / Status

| CIS 300 Mon<br>Cer                                                                                                    | thly Return E-Filed<br>tificate                                                                                                    |  |
|----------------------------------------------------------------------------------------------------|----------------------------------------------------------------------------------------------------|--|
|                                                                                                    | for                                                                                                    |  |
| Demo Col<br>(UTR No.: 1234567890                                                                                                    | npany Limited<br>I, PAYE Ref.: 067/V30456)                                                                                                    |  |
| Tax Month End Date: 05 MA                                                                                                    | (2007 (06-04-07 to 05-05-07)                                                                                                    |  |
| HMRC eTimestamp: 2007-05-09T10:                                                                                                    | 33:04.887 (YYYY-MM-DDTHH:MM:SS.SSS)                                                                                                    |  |
| CIS 300 Monthly Return E                                                                                                    | -Filed : 500 Subcontractors                                                                                                    |  |
| Congratulations: Your CIS 300 Mont<br>E-Filed by Internet to t                                                                                                    | nly Return document has been successfully<br>he HM Revenue & Customs.                                                                                       |  |
| CIS 300 Monthly Return E-Filed                                                                                                    | 500 Subcontractors                                                                                                    |  |
| Submitter Name                                                                                                    | Demo Company Limited                                                                                                    |  |
| HMRC Accounts Office Ref.                                                                                                    | 067PA00045678                                                                                                    |  |
| Inhouse Tracking Reference                                                                                                    | AAA0198367                                                                                                    |  |
| HMRC Reference (Correlation ID)                                                                                                    | DE812488AF46092E0C5F53321FDF06EF                                                                                                    |  |
| Submission Status Report                                                                                                    | SUBMITTED SUCCESSFULLY                                                                                                    |  |
| HMRC Digital Receipt (IRmark)<br>The Inland Revenue has received the IR-0<br>2007-05-09T10:33:04.887. The associate<br>RL3UX2E3DAQKW252MDOGP6Y437SB7<br>electronic and hardcopy versions for your<br>your submission in the future. | CIS-CIS300MR document ref: 123 R015 at<br>d IRmark was:<br>'HNT We advise you to keep this receipt in both<br>records. You may wish to use them to identify |  |

Fig 5.9 E-Filing Acceptance Certificate

<sup>©</sup> Copyright EfileReady Limited.

#### **Step 6. E-Filing Multiple Company Details**

To use our service to e-file multiple company details, you need to appoint yourself as an Agent and then enter your Agent details. To do this select Employer/Contractor from the Tasking Zone menu, further select the sub-menu HMRC E-file/Setup, then click on the 'View/Edit' button for E-filing Setup.

| HMRC Office    | Details                                                 |                   |                             |                                          |                             |
|----------------|---------------------------------------------------------|-------------------|-----------------------------|------------------------------------------|-----------------------------|
| HMRC<br>City ( | Office Name : B<br>Centre House, 30, U<br>Tel. No. : 01 | NIRMINGH          | AM (HMRC<br>GHAM, B2 4AE, U | : Office No:067)<br>Jnited Kingdom<br>70 | HM Revenu<br>& Customs      |
|                | E-Mail : taxm                                           | an@tax.co Website | e : www.hmrc.gov            | .uk                                      | Enroll for E-Filing Service |
| Employer's P   | PAYE Ref.: 067                                          | / V30456          | Accounts Office             | Ref.: 067PA00045                         | 678                         |
| HMRC           | Office Reference                                        | View / Edit       |                             | E-Filing Setup                           | View / Edit                 |
| Tax / NI Re    | elated Legislation                                      | View              |                             |                                          |                             |

Fig 6.1 E-Filing Setup

| HMRC E                                                    | E-Filing Setup                                                                                                    | Read Me First Done Edi                                                                 |  |  |  |  |
|-----------------------------------------------------------|----------------------------------------------------------------------------------------------------|----------------------------------------------------------------------------------------|--|--|--|--|
| 0                                                         | I would like to use <b>eFileReady's</b> Agent credentia                                                                                                    | Is for my E-Filing                                                                     |  |  |  |  |
| 0                                                         | I am an EMPLOYER / CONTRACTOR and would like to use my own HMRC Employer User ID and<br>Password for E-Filling / DPS (Data Provisioning Service).                                                                                                    |                                                                                        |  |  |  |  |
| o                                                         | I am an <b>AGENT</b> / <b>BUREAU</b> acting on behalf of a CIS Contractor / Employer client. I would like to use my HMRC Agent User ID and Password for CIS and PAYE E-Filing as well as DPS downloading for my clients. (CIS holding companies who wish to EFile on behalf of their related companies should use this option) |                                                                                        |  |  |  |  |
|                                                           | For how to set yourself up as an Agent, please <u>click</u>                                                                                                    | (here.                                                                                 |  |  |  |  |
| Agent E-                                                  | Filing Setup Details                                                                                                    |                                                                                        |  |  |  |  |
|                                                           | Your Client's Name                                                                                                    | Demo Company Limited                                                                   |  |  |  |  |
| Your Client's Employer's / Contractor's PAYE<br>Reference |                                                                                                    | 067 / V30456                                                                           |  |  |  |  |
|                                                           | HMRC User ID (Agent )                                                                                                    | 9AKB5TMG3CFSD                                                                          |  |  |  |  |
|                                                           | HMRC Password (Agent)                                                                                                    | ******                                                                                 |  |  |  |  |
|                                                           | HMRC Agent Reference                                                                                                    | H14315                                                                                 |  |  |  |  |
|                                                           | Gateway Agent ID                                                                                                    | Demoagent 8AJC5BMG3GHL                                                                 |  |  |  |  |
|                                                           | Agent Company name                                                                                                    | Jones                                                                                  |  |  |  |  |
|                                                           | Agent Address                                                                                                    | Jones Mansions<br>21 Mansion Lane<br>Broadland<br>Broadshire<br>BR1 3BP United Kingdom |  |  |  |  |
|                                                           | Agent E-Mail                                                                                                    | Joseph@Demo.com                                                                        |  |  |  |  |
|                                                           | Agent Contact Person's Name                                                                                                    | Jones Joseph                                                                           |  |  |  |  |
|                                                           | Agent Contact Tel. No. 1                                                                                                    | 0161 1234 567                                                                          |  |  |  |  |
|                                                           | Amount Countriest Tell Maria                                                                                                    | 020 8731 9981                                                                          |  |  |  |  |
|                                                           | Agent Contact Tel. No. 2                                                                                                    |                                                                                        |  |  |  |  |

Fig 6.2 Select and enter your Agent details

Select the third option 'I am and Agent/Bureau....' and then enter the requested Agent details.

#### **Step 7. Appointing Additional Users**

If you wish to allow additional users to access your eFileReady account, in the Tasking Zone menu click on Employer/Contractor, further select the sub-menu Employer/Contractor Details. Click on the 'View/Edit' button for Manage Additional Users, then click on the 'Add New User' button and enter the requested details.

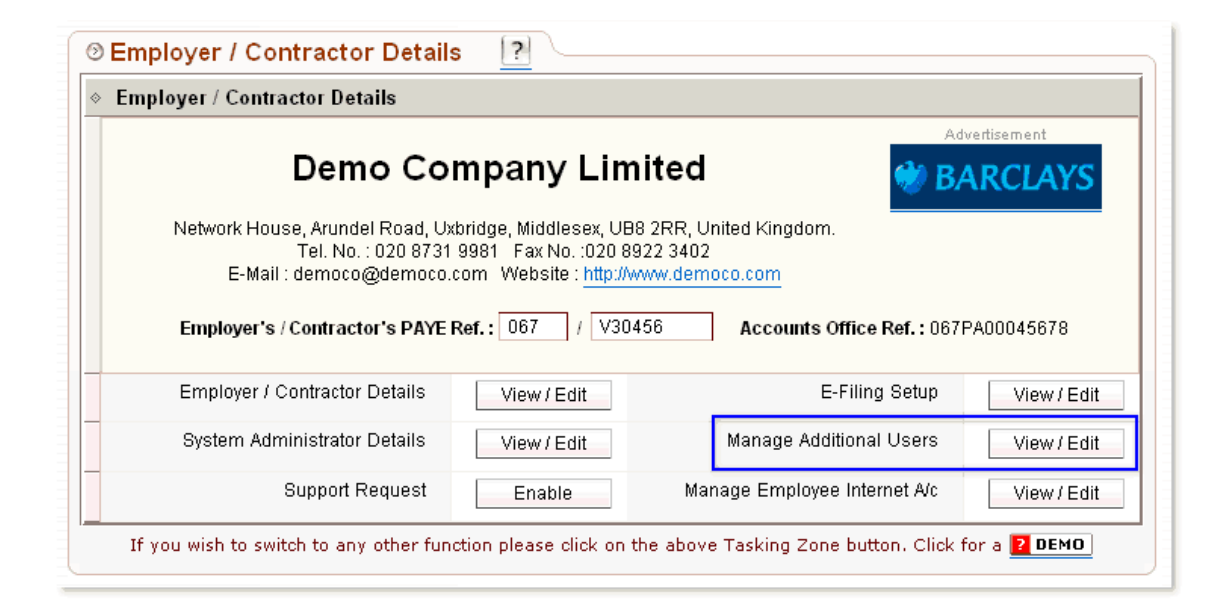

Fig 7.1 Click on the Manage Additional User button

| Add New System User                                  | (*) = required fields |
|------------------------------------------------------|-----------------------|
| System User's Email to be used for this *<br>service | user@democo.com       |
| Retype System User's Email $^{st}$                   | user@democo.com       |
| System User's Title                                  | Mr 💌                  |
| System User's Surname *                              | Connery               |
| System User's Forename *                             | Sean                  |
| System User's Second Forename                        |                       |
| System User's Address                                | 12                    |
|                                                      | Golders Green         |
| Town / City                                          | London                |
| County                                               |                       |
| Post Code                                            | NW1 11P               |
| Country                                              | Please select here    |
| System User's Tel. No.                               | 021939219             |
| System User's Mobile No.                             |                       |

Fig 7.2 Enter the details of your Additional User

| Hear Nama      | User         | Sign In<br>Log<br>Book | Internet A/C Status 🕐 |         |         | Forget Sign In | User        |
|----------------|--------------|------------------------|-----------------------|---------|---------|----------------|-------------|
| User Name      | Sign In ID   |                        | Enable                | Disable | Confirm | Details        | Details     |
| Douglas, Kirk  | AB7002654563 | View                   | o                     | 0       | Confirm | Resend Details | View / Edit |
| Roberts, Julia | AB7002342534 | View                   | o                     | 0       | Confirm | Resend Details | View / Edit |
| Connery, Sean  | AB7002564313 | View                   | 0                     | ۲       | Confirm | Resend Details | View / Edit |
| Grant, Hugh    | AB7002234754 | View                   | o                     | 0       | Confirm | Resend Details | View / Edit |

Fig 7.3 Manage Additional Users screen

On this screen, as well as adding new users, you can also control the access rights of your existing additional users, send them reminders of their sign in details should they ever forget them, and even view a log of their previous sign ins.

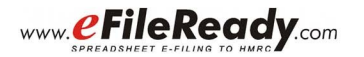

# **E-Filing Specialists**

(Automated E-filing to the HMRC at anytime over the Internet)

- 1. E-filing of CIS 300 Monthly Returns
- 2. Verification of Sub-Contractors' Tax Status
- 3. E-filing of EOY P14 and P35
- 4. E-filing of Pension, VAT and other returns
- 5. Data Provisioning Services (DPS) Downloading

#### Click here to log on to www.EFileReady.com

(For more information about our products and services,

please contact our Support Team.)

Support Email: Kevin.Munn@efileready.com Tel: 020 8731 9981